# Putni nalozi i locco vožnja

Modul Putni nalozi sadrži dokumente za izradu putnih naloga i praćenje locco vožnje. Kroz njega možemo provoditi:

- Izradu tuzemnog, ili inozemnog putnog naloga s tri kategorije troškova: dnevnica, putni troškovi i ostali troškovi
- Isplatu ili uplatu po pojedinom putnom nalogu, ili skupno za više putnih naloga u određenom periodu.
- Evidenciju korištenja službenih i privatnih vozila za određeno razdoblje

Modul putni nalozi sastoji se od slijedećih podmodula:

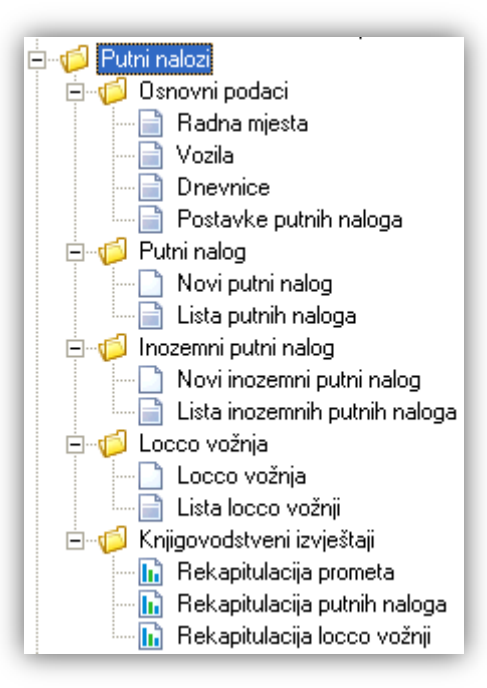

Nužan preduvjet za izradu putnih naloga je modul <u>Blagajna</u> kroz koji unosimo osobe za koje radimo putne naloge (Platitelji – primatelji). Sustav nudi mogućnost povezivanja putnih naloga s blagajnom, te izradu isplatnica/uplatnica direktno iz putnih naloga. Moguće je i podesiti automatska knjiženja za financijsko.

#### Upute za rad s modulom Putni nalozi sadrže:

- 1. Podešavanje osnovnih podataka putnih naloga
- 2. Izrada tuzemnog, ili inozemnog putnog naloga
- 3. Isplata/uplata po putnom nalogu, ili za više naloga istovremeno
- 4. Izrada aut. knjiženja za putne naloge koji su označeni za isplatu na tekući
- 5. Evidencija lokalne vožnje

### 1. Podešavanje postavki kataloga putnih naloga

Za izradu putnih naloga i locco vožnje u katalog putnih naloga trebamo unijeti podatke o radnim mjestima, vozilima i dnevnicama, zato što te podatke prilikom izrade dokumenata sustav povlači iz kataloga. Ukoliko ćemo raditi isplatnice kroz program trebat ćemo podesiti i postavke putnih naloga.

Također, ukoliko prethodno nismo koristili modul <u>Blagajna</u>, trebat ćemo popuniti podatke u katalog modula Blagajna: <u>Platitelji – primatelji</u>, jer se ti podaci koriste za unos vlasnika vozila (u slučaju kada se radi o privatnom vozilu), te za izradu isplatnica/uplatnica.

| Dokument Prikaz Postavke Alati Pomoć                                                                                                    |                                                                                                    |                                                                                                    |       |
|----------------------------------------------------------------------------------------------------|----------------------------------------------------------------------------------------------------|----------------------------------------------------------------------------------------------------|-------|
| 3 🖌 🔻 🖒 🖹                                                                                                    | 📔 Platitelji-primatelji                                                                                                    |                                                                                                    |       |
| 🛅 Izbomik 🔀 Favoriti 🔍 Pretraga izbomika                                                                                                    | 3. Novi(F2) Izmjeni (F3) 🔇                                                                                                    | Brisanje(F8) 🗟 Spremi(F10)                                                                                             |       |
| Glavni Izbornik                                                                                                    | Za grupiranje dovucite naslov željet                                                                                                    |                                                                                                    |       |
| □       Ritam Forms         □       Katalozi         □       ✓ Veleprodaja         □       Maloprodaja         □       Materijalno         □       Proizvodnja         □       Proizvodnja         □       Inženjering         □       Carinsko         □       Servis         □       Julage         □       Hotelsko poslovanje         □       Hotelsko poslovanje         □       Poslovanje lučice         □       Glavna blagajna         □       Plaće i kadrovska evidencija         □       Plaće i kadrovska evidencija         □       Glavna blagajna       1. | Ime<br>Platitelji-primatelji<br>Izmjena<br>Platitelj<br>Platitelj<br>Ime: Ani<br>Prezime: Ani<br>UBE: 552<br>F Radna jedinica: F00<br>Mjesto prebivališta: 212<br>A Mjesto prebivališta: 212<br>A Mjesto preda: 210<br>Radno mjesto: pro<br>S E-mail: | Prezime<br>Zaposlenik<br>ić<br>245454005<br>00,0pća radna jedinica<br>240;Trili<br>000;Split<br><br>ogramer (VSS )<br> |       |
| Platitelji - primatelji<br>Vrste uplata<br>Vrste isplata                                                                                                    | Popuni iz zaposlenika<br>Antimon                                                                                                    | OKOdu                                                                                                    | stani |
| i ⊕ <mark>i D</mark> okumenti<br>⊡i Izvještaji                                                                                                    | Mate<br>Mateo                                                                                                    | Jurić<br>Stipaničev                                                                                                    |       |

Podatke u katalog modula *Putni nalozi* unosimo na način da otvorimo pojedine liste kataloga, te kroz akciju *Novi (F2)* unesemo potrebne podatke.

| ÷ | 📁 Putni nalozi             |
|---|----------------------------|
|   | 🛱 👘 🎁 Katalozi             |
|   |                            |
|   |                            |
|   | Dnevnice                   |
|   | 🔤 🔤 Postavke putnih naloga |

### Radna mjesta:

| x.,   |                         |                               |           |     |   |
|-------|-------------------------|-------------------------------|-----------|-----|---|
| Silta | Naziv                   |                               |           |     |   |
| 0001  | programer               | <b>-</b>                      |           |     | _ |
| JUU2  | krojacica               | Radna mjesta                  |           |     |   |
| 003   | trgovac                 | Izmiena                       |           |     |   |
| 1004  | Diagajnik.              |                               |           |     |   |
| 1003  | druggioča               | -                             |           |     |   |
| 1007  | kpijgovođa              |                               |           |     |   |
| 000   | bagerist                | Naziv: Diogra                 |           |     |   |
| 005   | pripravnik              | Koeficijent složenosti posla: | ,5        |     |   |
| 011   | Stručno osposobliavanje | Stručna sprema: 001.V         | SS        | ••• |   |
|       | Stucho osposobilavanje  | Opis: SQL                     | . ASP. C# |     |   |
|       |                         |                               | • • • • • |     |   |
|       |                         |                               |           |     |   |
|       |                         |                               |           |     |   |
|       |                         |                               |           |     |   |

### Vozila:

| Uvjeti pretrage: SVE          |                                                    |                                                         |              |             |
|-------------------------------|----------------------------------------------------|---------------------------------------------------------|--------------|-------------|
| Za grupiranje dovucite naslov | željene kolone ovdje                               |                                                         |              |             |
| Naziv                         |                                                    | Vlasništvo                                              | Registracija | vlasnik     |
| Megane                        |                                                    | Privatno                                                | ST222222     |             |
| VW Buba                       |                                                    | Privatno                                                | ST-6684-AR   | Ana Anić    |
| Kia Shuma                     |                                                    | Privatno                                                | ST 484- IA   |             |
| Peglica                       |                                                    | Službeno                                                | ST 610 - EG  |             |
| GOLF METALIK SIVI             |                                                    | Privatno                                                | WOOW         |             |
| Testno Vozilo Bmw10000        |                                                    | Privatno                                                | ZG-666-AM    | Ana Anić    |
| Audi A8 locco                 |                                                    | Službeno                                                | DU-9192-SA   |             |
| Fiat Bravo 1.4                |                                                    | Službeno                                                | ST-1234-GG   | Ivan Bojić  |
| Opel Corsa                    |                                                    | Privatno                                                | MA-9198-TA   | Jurić, Mate |
|                               | Vozila                                             |                                                         |              |             |
|                               | Izmjena                                            |                                                         |              |             |
|                               | Naziv:<br>Registracija:<br>Vlasništvo:<br>Vlasnik: | Opel Corsa<br>MA-9198-TA<br>Privatno ▼<br>Jurić, Mate … |              |             |

| Dnevnice                                                                      |                        |          |
|-------------------------------------------------------------------------------|------------------------|----------|
| 🗋 Novi(F2) 📝 Izmjeni (F3) 💭 Iraži(F5) 🔇 Brisa                                 | anje(F8) 📓 Spremi(F10) |          |
| Uvjeti pretrage: SVE                                                          |                        |          |
| Za grupiranje dovucite naslov željene kolone ovdje                            |                        |          |
| Država                                                                        | Valuta                 | Dnevnica |
| Japan                                                                         | JPY                    | 200,00   |
| Tadžikistan                                                                   | EUR                    | 55,00    |
| Maroko                                                                        | HRK                    | 75,00    |
| Hrvatska                                                                      | HRK                    | 170,00   |
| Kongo                                                                         | GBP                    | 15,00    |
| Crna Gora                                                                     | EUR                    | 15,00    |
| Bugarska                                                                      | EUR                    | 8,00     |
|                                                                               |                        |          |
| Unevnice                                                                      |                        |          |
| Izmjena                                                                       |                        |          |
| Država: Hrvatska<br>Valuta: HRK<br>Dnevnica iznos:<br>Naknada prijevoz kn/km: | <br><br>170<br>2       |          |
|                                                                               | ок                     | 0dustani |

Ukoliko želimo raditi isplatnice kroz program potrebno je podesiti i Postavke putnih naloga:

| Za grupiranje d | lovucite naslov željene kolone ovdje                                                                                                    |                                                                                                    |                                                                                         |                     |
|-----------------|----------------------------------------------------------------------------------------------------|----------------------------------------------------------------------------------------------------|-----------------------------------------------------------------------------------------|---------------------|
| Blagajna        | Kunska vrsta                                                                                                    | isplate                                                                                                    | Devizna vrsta isplate                                                                   | Kunska vrsta uplate |
| alavna Blagajn  | a Unevnice za :                                                                                                    | sluzbena putovanja                                                                                                    | Unevnice za sluzbena putovanja                                                          | a FINA SPLIT        |
| Pos             | stavke putnih naloga                                                                                                    |                                                                                                    |                                                                                         |                     |
| 1               | zmjena                                                                                                    |                                                                                                    |                                                                                         |                     |
|                 | Blagajna: <mark>Gla</mark><br>*ne:<br>ner                                                                                                    | <mark>vna Blagajna</mark><br>obavezan odabir, ako p<br>ia definiranu blagajnu n                                                                             | •••<br>vrimatelį/platitelį<br>va svojoj radnoj                                          |                     |
|                 | µedii<br><b>Vrste isplate i uplate</b><br>Kunska vrsta isplai<br>Devizna vrsta isplai<br>Kunska vrsta uplat<br>Devizna vrsta uplat                                                                   | e: Dnevnice za služber<br>e: Dnevnice za služber<br>e: Dnevnice za služber<br>e: FINA SPLIT<br>e: FINA SPLIT                                                | na putovanja …<br>na putovanja …<br>na putovanja …<br>…                                 |                     |
|                 | yedi<br><b>Vrste isplate i uplate</b><br>Kunska vrsta isplat<br>Devizna vrsta isplat<br>Kunska vrsta uplat<br>Devizna vrsta uplat<br><b>Vrste kunske isplate po</b>                                  | e: Dnevnice za služber<br>e: Dnevnice za služber<br>e: FINA SPLIT<br>e: FINA SPLIT<br>• tipu troška                                                         | ana blagajna<br>na putovanja<br>na putovanja<br><br>                                    |                     |
|                 | yeda<br><b>Vrste isplate i uplate</b><br>Kunska vrsta isplat<br>Devizna vrsta uplat<br>Kunska vrsta uplat<br>Devizna vrsta uplat<br><b>Vrste kunske isplate po</b><br>Za dnevnic                     | e: Dnevnice za služber<br>e: Dnevnice za služber<br>e: FINA SPLIT<br>e: FINA SPLIT<br>• <b>tipu troška</b><br>e: Dnevnice za službe                         | na putovanja<br>na putovanja<br>na putovanja<br><br>                                    |                     |
|                 | yedu<br><b>Vrste isplate i uplate</b><br>Kunska vrsta isplat<br>Devizna vrsta uplat<br>Kunska vrsta uplat<br>Devizna vrsta uplat<br><b>Vrste kunske isplate po</b><br>Za dnevnic<br>Za putne troškov | e: Dnevnice za služber<br>e: Dnevnice za služber<br>e: FINA SPLIT<br>e: FINA SPLIT<br>• <b>tipu troška</b><br>e: Dnevnice za službe<br>e: Trošak naknade za | na putovanja<br>na putovanja<br>na putovanja<br><br><br>ma putovanja<br>uporabu automob |                     |

# 2. Izrada tuzemnog putnog naloga

Putni nalog je službeni dokument tvrtke koji prati djelatnike na službenim putovanjima u tuzemstvu i inozemstvu. Dokument sadrži putni nalog, putni račun, te izvještaj o završenom službenom putovanju.

| Testno poduzeće d.o.o.<br>Ulica grada Antofagaste 37<br>Split<br>OIB: 12345967899 | IBAN: HR1212345671234567890<br>IBAN: ŽIRO 2<br>PDV ID broj: HR38342739120<br>www.ritam.hr |                   |                | tel: 021- 540 682; fax: 021- 5<br>e-mail: podrska@ri<br>SWIFT: SOG<br>IBAN: HR3512345671234 |             |             |
|-----------------------------------------------------------------------------------|-------------------------------------------------------------------------------------------|-------------------|----------------|---------------------------------------------------------------------------------------------|-------------|-------------|
| Broj: 000053                                                                      |                                                                                           |                   |                |                                                                                             | Split.      | 09.09.2015  |
|                                                                                   | PUT                                                                                       | NI NALOG          |                |                                                                                             |             |             |
|                                                                                   |                                                                                           | III IIA EO O      |                |                                                                                             |             |             |
| Određujem da: Anić, Ana                                                           | na radnor                                                                                 | m mjestu:         |                |                                                                                             |             |             |
| službeno otputuje dana <u>09.09.</u> 2                                            | 2015. u 20000;Dubrovnik                                                                   | 6.9               |                |                                                                                             |             |             |
| Svrha putovanja <u>: Servis u podu</u>                                            | izeću Vivaldi d.o.o                                                                       |                   |                |                                                                                             |             |             |
| Putovanje može trajati: <u>3 dan(a</u>                                            | i)                                                                                        |                   |                |                                                                                             |             |             |
| Odobravam upotrebu <u>VW Beet</u>                                                 | le 2.0 (Privatno).                                                                        | registarske oznak | (e: ST-6684-/  | AR                                                                                          |             |             |
| Odobravam isplatu predujma u                                                      | iznosu od: 500,00 kn                                                                      |                   |                |                                                                                             |             |             |
| Nakon povratka u roku od ti                                                       | ri dana treba obračunati ovo                                                              | putovanje i podn  | ijeti pismeno  | izvješće o i                                                                                | zvršenju za | adaće.      |
| Troškovi putovanja na teret:PC                                                    | DSLODAVCA                                                                                 |                   |                |                                                                                             |             |             |
|                                                                                   |                                                                                           |                   | Odgovorr       | na osoba:                                                                                   |             |             |
| Napomena: Privatno vozilo Anie                                                    | ć Ana - Dubrovnik - 3 dana                                                                |                   |                |                                                                                             |             |             |
| Nakon obavlienog službe                                                           | nog putovania prema gor                                                                   | niem nalogu po    | dnosim         |                                                                                             |             |             |
|                                                                                   | PUIT                                                                                      | NI RAČUN          |                |                                                                                             |             |             |
| DNEVNICE                                                                          |                                                                                           |                   |                |                                                                                             |             |             |
| Odlazak Povratak                                                                  |                                                                                           |                   | Broj sati      | Broj                                                                                        | Odobreni    | Likunne     |
| 09.09.15 07:00 11.09.15 20:00                                                     | 0                                                                                         |                   | 61 h           | 3                                                                                           | 170,00 kn   | 510,00 km   |
| Sveukupno:                                                                        |                                                                                           |                   | 61 h           | 3                                                                                           |             | 510,00 km   |
| TROŠKOVI PRIJEVOZA                                                                |                                                                                           |                   | Početno        | Završno                                                                                     | Iznos       |             |
| Datum Polaziste                                                                   | Odrediste<br>20000: Dubroupik                                                             | 211 km            | tanje brojila  | stanje brojila<br>4827                                                                      | 2 00 kp     | 422.00 km   |
| 10.09.2015 2000;Dubrovnik                                                         | 20000;Dubrovnik                                                                           | 7 km              | 4637           | 4644                                                                                        | 2,00 kn     | 14,00 kr    |
| 11.09.2015 20000;Dubrovnik                                                        | 21000;Split                                                                               | 215 km            | 4644           | 4859                                                                                        | 2,00 kn     | 430,00 km   |
| Sveukupno:                                                                        |                                                                                           | 433 km            |                |                                                                                             |             | 866,00 km   |
| OSTALI TROŠKOVI                                                                   |                                                                                           |                   |                |                                                                                             |             |             |
| Datum Opis                                                                        |                                                                                           |                   |                |                                                                                             |             | Ukupno      |
| 11.09.2015 Autoput                                                                |                                                                                           |                   |                |                                                                                             |             | 49,00 kn    |
| Sveukupno:                                                                        |                                                                                           |                   |                |                                                                                             |             | 98,00 km    |
|                                                                                   |                                                                                           |                   |                |                                                                                             |             |             |
|                                                                                   |                                                                                           |                   | 2335           | SVE                                                                                         | UKUPNO:     | 1.4/4,00 kr |
|                                                                                   |                                                                                           |                   | OSTA IE ZA     | INCLUEN PR                                                                                  | EDUJAM:     | 974 00 km   |
|                                                                                   |                                                                                           |                   | USTRJE ZA      | TOFLATO -                                                                                   | NAFLATO.    | 374,00 KI   |
| U Split, 12.09.2015                                                               |                                                                                           | Podno             | sitelj računa: |                                                                                             |             |             |
| Potvrđujem, da je putovanje                                                       | izvršeno prema gornjem                                                                    | putnom nalogu     | i naređujer    | n isplatu/p                                                                                 | ovrat putn  | og računa   |
|                                                                                   | CON YOU ALL ALL DESIGN                                                                    | 100 ADV           | -              |                                                                                             |             |             |
| IZNOS 974,00 km slovim                                                            | a(devetsto sedamdeset četii                                                               | n kune)           |                |                                                                                             |             |             |
| na teret: POSLODAVCA                                                              |                                                                                           |                   |                |                                                                                             |             |             |
| U Split, 30.09.2015.                                                              |                                                                                           |                   |                |                                                                                             |             |             |
|                                                                                   | tva:                                                                                      | Naredbodava       | itelj:         |                                                                                             |             |             |
| Rukovoditelj računovodst                                                          |                                                                                           |                   |                |                                                                                             |             |             |
| Rukovoditelj računovodst                                                          |                                                                                           |                   |                |                                                                                             |             |             |
| Rukovoditelj računovodst                                                          |                                                                                           |                   |                |                                                                                             |             |             |

#### Prilikom popunjavanja dokumenta potrebno je voditi računa o slijedećem:

- Datum naloga je datum pred početak putovanja, a može biti isti kao i datum polaska.
- Osoba za koju radimo putni nalog treba biti upisana u listu <u>Platitelji primatelji</u> (Blagajna/Katalozi).
- Kod odabira vrste prijevoza ukoliko koristimo službeno vozilo tvrtke, ili privatno vozilo zaposlenika, odabiremo opciju 'vozilo'. Ostale opcije odnose se na druge tipove prijevoza.
- > Vozilo treba biti upisano u katalog vozila (*Putni nalozi/Katalozi*) i označeno kao privatno ili službeno vozilo.
- > Datum dolaska je prvi dan po završetku putovanja (ako je put trajao dva dana, to je treći dan).
- > Polazište i odredište povlače se iz kataloga <u>Mjesta (Katalozi/Administrativna podjela)</u>.
- > Datum obračuna je datum na koji radimo isplatnicu.
- Predujam upisujemo direktno u Putni račun. Ostali podaci za putni račun popunjavaju se automatski prema stavkama dokumenta.

|             |                        |                                |                |                    |                    |                    |                       |          |          | × |
|-------------|------------------------|--------------------------------|----------------|--------------------|--------------------|--------------------|-----------------------|----------|----------|---|
| Putni nalog |                        |                                |                |                    |                    |                    |                       |          |          |   |
|             |                        |                                |                |                    |                    |                    |                       |          |          |   |
|             | Broj: 000053           |                                |                |                    |                    | Putni račun        |                       |          |          |   |
| Datum       | naloga: 09.09.2015     | ▼                              | R.J.           | Opća radna jedinic | a                  |                    |                       |          |          |   |
| F           | rimatelj: Anić Ana     |                                | Radno mjesto:  |                    |                    | Troškovi o         | dnevnica:             | 510,00   |          |   |
| Vrsta pr    | ijevoza: VOZILO        | •                              | Vozilo:        | VW Beetle 2.0      |                    | Troškovi           | prijevoza:            | 866,00   |          |   |
| Datum p     | olaska: 09.09.2015     | ▼                              | Datum dolaska: | 12.09.2015 💌       |                    | Putni              | i troškovi:           | 98,00    |          |   |
| P           | olazište: Split        | •••                            | Odredište:     | Dubrovnik          | •••                |                    | Ukupno:               | 1.474,00 |          |   |
|             | Svrha: Servis u podu   | zeću Vivaldi d.o.o             |                |                    |                    |                    |                       |          |          |   |
| Troškovi r  | na teret: POSLODAVC    | Δ 🔻                            |                |                    |                    | F                  | <sup>p</sup> redujam: | 500,00   |          |   |
|             |                        |                                |                |                    |                    | Za                 | isplatu:              | 974,00   |          |   |
| Datum ob    | računa: 30.09.2015     | •                              |                |                    |                    | Iznos d            | Inevnice:             | 170,00   |          |   |
| Nap         | omena: Privatno vozilo | ) Anić Ana - Dubrovnik - 3 dar | na             |                    |                    | Iznos naknad       | de pokm:              | 2,00     |          |   |
| Isplata ni  | a tekući 🔄             |                                |                |                    |                    |                    |                       |          |          |   |
|             |                        |                                |                |                    |                    |                    |                       |          |          |   |
|             | - ·                    |                                | -              |                    | 1                  |                    |                       |          |          |   |
|             | Unevnice               |                                | 11             | Delesie            |                    |                    | Putni troskovi        |          |          | • |
| Datum       | Polazište              | Odredište                      |                | talienost (km)     | Poč stanje brojila | Zav stanje brojila | Naknada no km         |          | Hkuppo   | - |
| 09.09.2015  | Split                  | Dubrovnik                      |                | 211                | 4426               | 4637               | 2,00                  |          | enaprio  |   |
| 10.09.2015  | Dubrovnik              | Dubrovnik                      |                | 7                  | 4637               | 4644               | 2,00                  |          | 14,00    |   |
| 11.09.2015  | Dubrovnik              | Split                          |                | 215                | 4644               | 4859               | 2,00                  |          | 430,00   |   |
|             |                        |                                |                |                    |                    |                    |                       |          |          |   |
|             |                        |                                |                |                    |                    |                    |                       |          |          |   |
|             |                        |                                |                |                    |                    |                    |                       |          |          |   |
|             |                        |                                |                |                    |                    |                    |                       |          |          |   |
|             |                        |                                |                |                    |                    |                    |                       |          |          |   |
|             |                        |                                |                |                    |                    |                    |                       |          |          |   |
|             |                        |                                |                |                    |                    |                    |                       |          |          |   |
|             |                        |                                |                |                    |                    |                    |                       |          |          | • |
|             |                        |                                |                |                    |                    |                    | OK                    | 0        | )dustani | 1 |
|             |                        |                                |                |                    |                    |                    |                       |          |          | _ |

Stavke dokumenta podijeljene su u tri kartice: Dnevnice, Troškovi prijevoza, Putni troškovi.

#### Dnevnice

|                     | Dnevnice            |                     | Troškovi prije      | voza           |                     | Putni tro | škovi         |        |
|---------------------|---------------------|---------------------|---------------------|----------------|---------------------|-----------|---------------|--------|
| Dnevnice            |                     |                     |                     |                |                     |           |               |        |
| Datum polazak       | Vrijeme polaska     | Datum povratka      | Vrijeme povratka    | Iznos dnevnice | Odobreni iznos dnev | Broj sati | Broj dnevnica | Ukupno |
| 09.09.2015 07:00:00 | 09.09.2015 07:00:00 | 11.09.2015 20:00:00 | 11.09.2015 20:00:00 | 170,00         | 170,00              | 61,02     | 3,0           |        |

Iznos dnevnice definiran je kroz postavke Dnevnice u katalozima (Putni nalog/Katalozi). Za Republiku Hrvatsku dnevnica iznosi 170,00 Kn, a u odnosu na vrijeme provedeno na terenu računa se:

- bez dnevnice: do 8 h puta
- pola dnevnice: od 8 do 12 h puta)
- ili cijela dnevnica: od 12 do 24 sata)

Za putni nalog u tuzemstvu automatski se povlači dnevnica za Republiku Hrvatsku. Ukoliko putujemo u drugu zemlju potrebno je koristiti dokument <u>Inozemni putni nalog</u>.

#### Troškovi prijevoza

|            | Dnevnice  |           | Troškovi prijevoza |                    |                    | Putni troškovi |        |
|------------|-----------|-----------|--------------------|--------------------|--------------------|----------------|--------|
| 1          |           |           | Relacije           |                    |                    |                |        |
| Datum      | Polazište | Odredište | Udaljenost (km)    | Poč.stanje brojila | Zav.stanje brojila | Naknada po km  | Ukupno |
| 09.09.2015 | Split     | Dubrovnik | 211                | 4426               | 4637               | 2,00           |        |
| 10.09.2015 | Dubrovnik | Dubrovnik | 7                  | 4637               | 4644               | 2,00           |        |
| 11.09.2015 | Dubrovnik | Split     | 215                | 4644               | 4859               | 2,00           |        |

Stavke puta se definiraju za putovanje u jednom smjeru između dvije destinacije (*Polazište* i *Odredište*). Ukoliko je put trajao jedan dan unosimo minimalno dvije stavke. U prvu unosimo put s početne lokacije do lokacije na koju putujemo. U drugu stavku upisujemo put natrag.

Ukoliko je put trajao više dana upisujemo putovanja po destinacijama za svaki dan.

Polazište i odredište povlače se iz kataloga <u>Mjesta (Katalozi/Administrativna podjela)</u>.

Kada prvi put radimo putni nalog za određeno vozilo trebamo upisati početno stanje brojila. Slijedeći put kada budemo radili putni nalog za isto vozilo sustav će prenijeti završno stanje brojila iz prethodnog putnog naloga. Ukoliko se u međuvremenu stanje brojila promijenilo potrebno je upisati važeće stanje.

Naknada se obračunava samo za privatna vozila.

#### Putni troškovi

|            | Dnevnice | Troškovi prijevoza | Putni troškovi |
|------------|----------|--------------------|----------------|
| -          |          | Troškovi           |                |
| Datum      | Opis     |                    | Iznos          |
| 09.09.2015 | Autoput  |                    | 49,00          |
| 11.09.2015 | Autoput  |                    | 49,00          |

Putne troškove upisujemo prema priloženim računima.

Po završetku unosa podataka dokument trebamo pohraniti. Za naknadan unos podataka koristimo akciju Izmjeni (F3). Ukoliko smo unijeli sve potrebne podatke i želimo napraviti isplatnicu trebamo zaključiti dokument. Nakon zaključenja više nije moguće mijenjati dokument.

Opcija Tekst (F4) je prikazana, ali nije podržana.

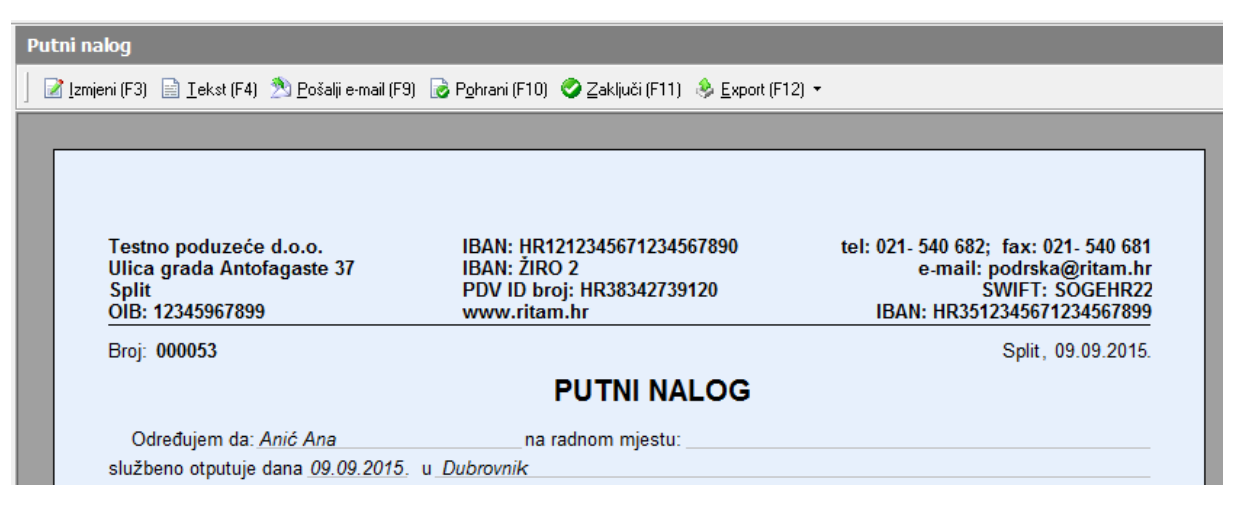

## 3. Izrada inozemnog putnog naloga

Na sličan način kao što izrađujemo tuzemni putni nalog izrađujemo i inozemni putni nalog. Razlikuju se u tome što inozemni putni nalog ima i dodatna polja u zaglavlju:

| Troškovi na teret:             | <b>•</b>                                           |   |
|--------------------------------|----------------------------------------------------|---|
| Datum prelaska granice (izlaz) | <ul> <li>Datum prelaska granice (ulaz);</li> </ul> | - |
| Datum obračuna:                | ▼                                                  |   |

Inozemni putni nalog nema polja:

- Isplata na tekući račun
- Iznos dnevnice u zaglavlju putnog računa

U karticama Dnevnice i Putni troškovi dodatno postoje polja:

- Država
- Valuta
- Tečaj

## 4. Isplata/uplata po putnom nalogu, ili za više naloga istovremeno

Isplatnica i Uplatnica su dokumenti kojima za blagajnu evidentiramo isplatu, odnosno primitak gotovine. Za izradu tih dokumenta prethodno trebamo u modulu Blagajna podesiti sve što je potrebno za rad blagajne: otvoriti blagajnu, definirati potrebne postavke u katalozima i upisati početno stanje.

Za izradu isplatnica/uplatnica za putne naloge dodatno je potrebno podesiti Postavke putnih naloga (Putni nalozi/Katalozi).

Ukoliko smo zadovoljili prethodne uvjete i imamo zaključene putne naloge, možemo prijeći na izradu isplatnica/uplatnica. Radimo ih s liste putnih naloga.

Otvorimo Listu putnih naloga. U tražilici odaberemo period za koji želimo raditi obračun. U polju 'Status putnih naloga' odaberemo 'Zaključen', jer samo za taj status možemo raditi Isplatnice/uplatnice. Uplatnice će se generirati ukoliko smo uz putni nalog dali i predujam, pa je potrebno napraviti povrat predujma.

| Ritam Forms - [Development (poduzeče)] [2015                                                                                                    |      |                                                                                                    |                                       |            |                | - 0 ×                                                             |
|----------------------------------------------------------------------------------------------------|------|----------------------------------------------------------------------------------------------------|---------------------------------------|------------|----------------|-------------------------------------------------------------------|
| Dokument Prikaz Postavke Alati Pomoć                                                                                                    |      |                                                                                                    |                                       |            |                |                                                                   |
| 🚔 🗐 🝸 🕶 🚳 🖹                                                                                                    |      | Lista putnih naloga                                                                                                    |                                       |            | Zadana radna   | jedinica: V023;Veleprodaja 1                                      |
| 🛅 Izbornik 🙀 Favoriti 🔍 Pretraga izbornik.a                                                                                                    | nika | 🗋 Novi (F2) 😢 Qtvori 💯 Iraši (F5) 📓 Storno(F8) 🔯 Izadi isplatnicu/uplatnicu                                                                                                    | • 👹 Otvori veznu isplatnicu/oplatnicu |            |                |                                                                   |
| Blavni Izbornik<br>Blan Forne<br>B G Katalozi<br>B G Veleprodaja<br>B G Maloprodaja<br>B G Materialen                                                                                                    |      | Uvjeti pretrage: Od datuma="01.09.2015"; Do datuma="16.10.2015"; Sta                                                                                                    |                                       |            |                |                                                                   |
|                                                                                                    |      | Za grupitanje dovučile naslov željene kolone ovdje                                                                                                    |                                       |            |                |                                                                   |
| I Maloprodaja                                                                                                    |      | Broj 🗸 Djelatnik                                                                                                    | Prijevozno sredstvo                   | Polazak    | Datum obračuna | Iznos za isplatu   Status<br>974,00 Zakijućen<br>810,00 Zakijućen |
| B Deitradeis                                                                                                    |      | 000053 Anić, Ana                                                                                                    | VW Beetle 2.0                         | 09.09.2015 | 30.09.2015     | 974,00 Zakijučen                                                  |
| E Interierro                                                                                                    |      | 000052 Bojć, Ivan                                                                                                    | Fiat Bravo 1.4                        | 12.10.2015 | 15.10.2015     | 810.00 Zakijučen                                                  |
| Bit Controls       Bit Controls       Bit Controls |      | Lista putnih naloga<br>Unesite parametre prema kojima će ze formirati izvještoj<br>Od datuma: (61.02.2015)<br>Do datuma: (61.02.015)<br>Status putnog naloga: Zašlačen<br>Defanik: | ک<br>میں<br>DKOdatori                 |            |                |                                                                   |

#### Ovisno o našim potrebama isplatu/uplatu možemo raditi na tri načina:

AV Beetle 2.0

00005

- Pojedinačno za označeni putni nalog akcijom 'Izradi isplatnicu/uplatnicu'.

- Skupno za sve putne naloge koji su prikazani na listi, ukoliko za njih već nije napravljena isplatnica/uplatnica. Za ovu akciju potrebno je kliknuti na strelicu iza akcije 'Izradi isplatnicu/uplatnicu', te iz padajućeg izbornika odabrati akciju 'Skupna izrada uplatnica/isplatnica '.

- Pojedinačno za označeni putni nalog na način da se isplate razvrstaju po tipu troška na tri isplatnice: jedna za dnevnice, druga za troškove prijevoza, a treća za ostale troškove. U napomeni svake od ove tri isplatnice pisat će na koju od te tri opcije se isplata odnosi. Za ovu akciju potrebno je kliknuti na strelicu iza akcije 'Izradi isplatnicu/uplatnicu', te iz padajućeg izbornika odabrati akciju 'Izradi uplatnicu/isplatnicu po tipu troška'.

| Lista putnih naloga                           |                                                                                    |                          |  | Zadana radna jedinica: | V023;Veleprodaj |
|-----------------------------------------------|------------------------------------------------------------------------------------|--------------------------|--|------------------------|-----------------|
| 🗋 Novi (F2) 💖 Otvori 💭 Iraži (F5) 🍙 Stomo(F8) | 🔯 Izradi isplatnicu/uplatnicu 👻 🖤 tvori ve:                                        | znu isplatnicu/uplatnicu |  |                        |                 |
| Uvjeti pretrage: Od datuma="01.09.2015"; Do   | Skupna izrada uplatnica/isplatnica<br>2 Izradi uplatnicu/isplatnice po tipu troška | ga="Zaključen";          |  |                        |                 |

Datum obračuna 30.09.2015 15.10.2015 09.09.2015 12.10.2015 Prije izrade dokumenata sustav će tražiti potvrdu. Nakon što potvrdimo izradu, sustav će generirati dokumente, ali ih neće zaključiti, što nam pruža mogućnost da prije zaključenja dokumenta provjerimo je li sve u redu. Ukoliko je sve u redu zaključimo dokumente. Nakon zaključenja također, u slučaju potrebe možemo mijenjati uplatnice i isplatnice. Primjeri zaključenih dokumenata:

L

| Testno poduzeće d.c<br>Ulica grada Antofaga<br>Split<br>OIB: 12345967899                                                                                                    | o.o.<br>aste 37                                                                                                    | IBAN: HR1212345671234567890<br>IBAN: ŽIRO 2<br>PDV ID broj: HR38342739120<br>www.ritam.hr              | tel: 021- 540 682; fax: 021- 540 68<br>e-mail: podrska@ritam.h<br>SWIFT: SOGEHR2<br>IBAN: HR351234567123456789              |
|----------------------------------------------------------------------------------------------------|----------------------------------------------------------------------------------------------------|----------------------------------------------------------------------------------------------------|----------------------------------------------------------------------------------------------------|
| Uplatnica br                                                                                                    | .000002                                                                                                    |                                                                                                    |                                                                                                    |
| Iznos:<br>Slovima:<br>Vrsta uplate:                                                                                                    | 500,00 kn<br>petsto kuna<br>Za vraćanje predujn                                                                                                    | 1a putnog naloga                                                                                       |                                                                                                    |
| Platitelj:<br>Radna jedinic<br>Blagajna:                                                                                                    | Ana Anić<br>a: Opća radna jedinica<br>Blagajna Seget Don                                                                                                    |                                                                                                    | 0.0045                                                                                                    |
| Svina.                                                                                                    | Povral predujina pre<br>Mjesto: Split                                                                                                    | ana punom nalogu broj. 000053 od daluma. 09.0<br>Datum: 3                                              | 0.09.2015                                                                                                    |
| ·                                                                                                    |                                                                                                    |                                                                                                    |                                                                                                    |
| Likvidat                                                                                                    | or                                                                                                    | Blagajnik                                                                                              | Platitelj                                                                                                    |
| Likvidat<br>Testno poduzeće d.c<br>Ulica grada Antofaga<br>Split                                                                                                    | or<br>0.0.<br>aste 37                                                                                                    | Blagajnik<br>IBAN: HR1212345671234567890<br>IBAN: ŽIRO 2<br>PDV ID broj: HR38342739120                 | Platitelj<br>tel: 021- 540 682; fax: 021- 540 68<br>e-mail: podrska@ritam.h<br>SWIFT: SOGEHR2                               |
| Likvidat<br>Testno poduzeće d.c<br>Ulica grada Antofaga<br>Split<br>OIB: 12345967899<br>Isplatnica br                                                                                                    | or<br>0.0.<br>aste 37<br>.000003                                                                                                    | Blagajnik<br>IBAN: HR1212345671234567890<br>IBAN: ŽIRO 2<br>PDV ID broj: HR38342739120<br>www.ritam.hr | Platitelj<br>tel: 021- 540 682; fax: 021- 540 68<br>e-mail: podrska@ritam.h<br>SWIFT: SOGEHR2<br>IBAN: HR351234567123456789 |
| Likvidat<br>Testno poduzeće d.c<br>Ulica grada Antofaga<br>Split<br>OIB: 12345967899<br>Isplatnica br<br>Iznos:<br>Slovima:<br>Vrsta isplate:                                                                        | or<br>aste 37<br>.000003<br>510,00 kn<br>petsto deset kuna<br>Isplata za dnevnice                                                                                     | Blagajnik<br>IBAN: HR1212345671234567890<br>IBAN: ŽIRO 2<br>PDV ID broj: HR38342739120<br>www.ritam.hr | Platitelj<br>tel: 021- 540 682; fax: 021- 540 68<br>e-mail: podrska@ritam.h<br>SWIFT: SOGEHR2<br>IBAN: HR351234567123456789 |
| Likvidat<br>Testno poduzeće d.c<br>Ulica grada Antofaga<br>Split<br>OIB: 12345967899<br>Isplatnica br<br>Isplatnica br<br>Vrsta isplate:<br>Primatelj:<br>Radna jedinic<br>Blagajna:                                 | or<br>aste 37<br>.0000003<br>510,00 kn<br>petsto deset kuna<br>Isplata za dnevnice<br>Ana Anić<br>a: Opća radna jedinica<br>Blagajna Seget Don                        | Blagajnik<br>IBAN: HR1212345671234567890<br>IBAN: ŽIRO 2<br>PDV ID broj: HR38342739120<br>www.ritam.hr | Platitelj<br>tel: 021- 540 682; fax: 021- 540 68<br>e-mail: podrska@ritam.h<br>SWIFT: SOGEHR2<br>IBAN: HR351234567123456789 |
| Likvidat<br>Testno poduzeće d.c<br>Ulica grada Antofaga<br>Split<br>OIB: 12345967899<br>Isplatnica br<br>Isplatnica br<br>Iznos:<br>Slovima:<br>Vrsta isplate:<br>Primatelj:<br>Radna jedinic<br>Blagajna:<br>Svrha: | or<br>aste 37<br>.0000003<br>510,00 kn<br>petsto deset kuna<br>Isplata za dnevnice<br>Ana Anić<br>a: Opća radna jedinica<br>Blagajna Seget Don<br>Trošak dnevnica pre | Blagajnik<br>IBAN: HR1212345671234567890<br>IBAN: ŽIRO 2<br>PDV ID broj: HR38342739120<br>www.ritam.hr | Platitelj<br>tel: 021- 540 682; fax: 021- 540 68<br>e-mail: podrska@ritam.h<br>SWIFT: SOGEHR2<br>IBAN: HR351234567123456789 |

## 5. Isplata putnog naloga na tekući

Prilikom izrade putnog naloga imamo mogućnost da se isplata obavi na tekući račun.

Takav putni nalog se knjiži automatski.

| Putni nalog        |              |     |                |                     |  |
|--------------------|--------------|-----|----------------|---------------------|--|
|                    |              |     |                |                     |  |
|                    |              |     |                |                     |  |
| Broj:              | 000014       |     |                |                     |  |
| Datum naloga:      | 26.02.2016 💌 |     | R.J.           | Opća radna jedinica |  |
| Primatelj:         | Antic Ante   | ••• | Radno mjesto:  |                     |  |
| Vrsta prijevoza:   | VOZILO       | -   | Vozilo:        | GOLF METALIK SIVI   |  |
| Datum polaska:     | 26.02.2016 💌 |     | Datum dolaska: | 27.02.2016 💌        |  |
| Polazište:         | Split        | ••• | Odredište:     | 10000;Zagreb        |  |
| Svrha:             | SLUŽBENI PUT |     |                |                     |  |
| Troškovi na teret: |              | ▼   |                |                     |  |
|                    |              |     |                |                     |  |
| Datum obračuna:    | 29.02.2016 💌 |     |                |                     |  |
| Napomena:          |              |     |                |                     |  |
| (Isplata na tekući |              |     |                |                     |  |

Prije zaključenja potrebno je provjeriti da li su podešene postavke automatskog knjiženja

| Postavke automatskog knjiženja                                                | Zadana rad  | na jedini | ica: ¥023;¥e | leprodaja 1  🔀                                                                                                    |
|-------------------------------------------------------------------------------|-------------|-----------|--------------|----------------------------------------------------------------------------------------------------|
| 📝 Izmijeni (F3) 📁 Iraži(F5) 🤣 Isključi/Uključi knjiženje (F6) 👻 🔂 Spremi(F10) | 🛐 Zapamti p | ostavke 🔻 |              |                                                                                                    |
| Uvjeti pretrage: Radna jedinica="F000;0pća radna jedinica";                   |             |           |              |                                                                                                    |
| Podsustav                                                                     |             |           |              |                                                                                                    |
| Element knjiženja                                                             | Du △        | Potražuje | Konto        | Knjiži se                                                                                                    |
| El Podsustav : Putni nalozi                                                   |             |           |              |                                                                                                    |
| Dokument : Putni nalog                                                        |             |           |              |                                                                                                    |
| 🖃 Poslovni događaj : Putni nalog                                              |             |           |              |                                                                                                    |
| Obveze za nadoknade troškova                                                  |             | X (+)     | 2302         | ✓                                                                                                    |
| Dnevnice za službena putovanja                                                | × (+)       |           | 4600         | ✓                                                                                                    |
| Troškovi uporabe vl. automobila na sl. putu                                   | × (+)       |           | 4602         | <ul> <li>Image: A state of the state of the state of</li></ul> |
| Ostali troškovi na sl. putu                                                   | X (+)       |           | 4606         | <b>v</b>                                                                                                    |

Kad smo provjerili postavke aut. Knjiženja, možemo putni nalog zaključiti:

| Putni nalog       |                      |                               |                 |                  |                       |
|-------------------|----------------------|-------------------------------|-----------------|------------------|-----------------------|
| 📔 📝 Izmijeni (F3) | 📄 <u>T</u> ekst (F4) | 🆄 <u>P</u> ošalji e-mail (F9) | 🗗 Pohrani (F10) | 🥝 Zaključi (F11) | <u>Export</u> (F12) 🝷 |

Pregledom na listi putnih naloga za navedeni putni nalog neće biti moguće izraditi isplatnicu/uplatnicu:

| Lista put                                                                                                    | nih naloga                  |                     | Zadana radna jedinica: ¥023;¥eleprodaja 1 🛛 🔀 |                     |                  |           |  |  |
|----------------------------------------------------------------------------------------------------|-----------------------------|---------------------|-----------------------------------------------|---------------------|------------------|-----------|--|--|
| 🗋 Novi (F2) 💱 Otvori 🦻 Iraži (F5) 📔 Storno(F8) 🚺 Izradi isplatnicu/uplatnicu 🕤 🖬 Otvori veznu isplatnicu/uplatnicu |                             |                     |                                               |                     |                  |           |  |  |
| Uvjeti pre                                                                                                    | etrage: Od datuma="10       | .02.2016"; Do da    | tuma="29.02.2016";                            | Status putnog nalog | a="U izradi,Zakl | jučen";   |  |  |
| Za grupiranje                                                                                                    | e dovucite naslov željene k | olone ovdje         |                                               |                     |                  |           |  |  |
| Broj                                                                                                    | Djelatnik△                  | Prijevozno sredstvo | Polazak                                       | : Datum obračuna    | Iznos za isplatu | Status    |  |  |
| 000012                                                                                                    | Anić, Anuška                | Fiat Bravo 1.4      | 11.02.2                                       | 016 18.02.2016      | 85,00            | Zaključen |  |  |
| 000014                                                                                                    | Antic, Ante                 | GOLF METALIK SIV    | /I 26.02.20                                   | 016 29.02.2016      | 1.300,00         | Zaključen |  |  |
| 000013                                                                                                    | Bojić, Ivan                 | Fiat Bravo 1.4      | 26.02.2                                       | 016                 | 185,00           | U izradi  |  |  |

U pozadini se dokument automatski knjiži prema postavljenim kontima, čiju temeljnicu možemo automatski formirati:

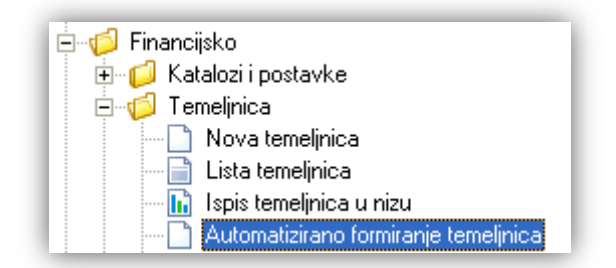

Nakon odabira parametara

| Automatizirano formiranje temeljn | ica                       | δ           |
|-----------------------------------|---------------------------|-------------|
| Unesite parametre prema kojima (  | će se formirati izvještaj |             |
|                                   |                           |             |
| Od datuma:                        | 26.02.2016 📰              |             |
| Do datuma:                        | 26.02.2016 🚞              |             |
| Radna jedinica:                   | F000;Opća radna jedinica  | s.          |
| Vrsta knjiženja:                  |                           | <u>i</u>    |
|                                   |                           | OK Odustani |

Formira se temeljnica:

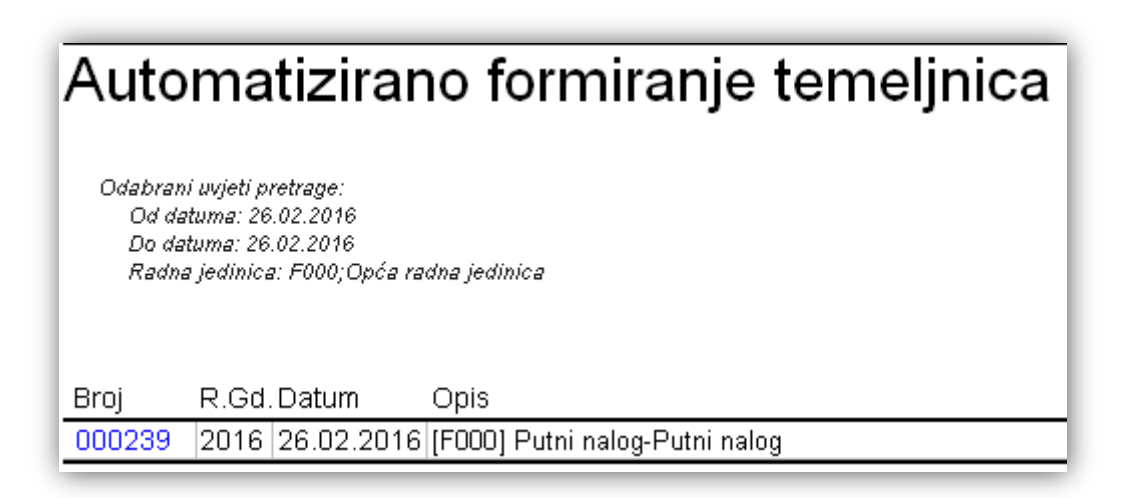

Čijim pregledom ustanovimo da se uredno knjižila.

| Ten   | neljnica       |                                  |                                    |                         |                         |             |
|-------|----------------|----------------------------------|------------------------------------|-------------------------|-------------------------|-------------|
| ] 🛛   | ] Zaglavlje (F | F4) 📝 <u>K</u> njiga računa (F3) | 🄁 ⊻eži (F7) 🔚 <u>R</u> azveži (F8) | 🛃 K <u>nj</u> iži (F11) | 🚔 Ispiši (Ctrl+P)   🛅 \ | /iše akcija |
|       | Bro            | j: 000239                        | Datum: 26.02.2016 💌                | Saldo:                  | 0,00D                   |             |
| V     | rsta knjiženja | i: DEFA;Automatska vrsta kr      | njiženja                           |                         |                         |             |
| Op    | pis temeljnice | e: [F000] Putni nalog-Putni na   | alog                               |                         |                         |             |
|       |                |                                  |                                    |                         |                         |             |
| R.Br. | Konto          | Radna jedinica                   | Opis                               | Datum p.p.              | Duguje                  | Potražuje   |
| 1     | 2302           | F000;0pća radna jedinica         | Putni nalog000014 26.02.2016       | 26.02.2016              | 0,00 kn                 | 2.300,00 kn |
| 2     | 4600           | F000;0pća radna jedinica         | Putni nalog000014 26.02.2016       | 26.02.2016              | 340,00 kn               | 0,00 kn     |
| 3     | 4602           | F000;0pća radna jedinica         | Putni nalog000014 26.02.2016       | 26.02.2016              | 1.600,00 kn             | 0,00 kn     |
| 4     | 4606           | F000;0pća radna jedinica         | Putni nalog000014 26.02.2016       | 26.02.2016              | 360,00 kn               | 0,00 kn     |

### 6. Evidencija lokalne vožnje

Evidenciju locco vožnje radimo za kraće udaljenosti od sjedišta tvrtke, ili obrta koje su zaposlenici prešli unutar uobičajenog radnog vremena, pa nije potrebno obračunavati dnevnice. Evidencija se sastoji od bilježenja broja kilometara i kratkog opisa svrhe putovanja. Po svakom prijeđenom kilometru za privatna vozila dopušteno je bez porezno isplatiti po dvije kune.

| Jlica grad<br>Split<br>DIB: 38342 | la Antofag<br>2739120 | jaste 37 |            | PDV ID broj: HR38342739120<br>www.ritam.hr   | e-mail: podrska<br>SWIFT: 3<br>IBAN: HR1623300031 | @ritam.hr<br>SOGEHR22<br>100409804 |                 |           |           |
|-----------------------------------|-----------------------|----------|------------|----------------------------------------------|---------------------------------------------------|------------------------------------|-----------------|-----------|-----------|
| Broj: <b>0000</b>                 | 800                   |          |            | OBRAČU                                       | N KORIŠTENJA VOZILA                               |                                    |                 |           |           |
| Odobrava                          | se korišt             | enje oso | bnog vo    | zila u službene svrhe:                       |                                                   |                                    |                 |           |           |
| Marka vozi                        | la:                   | VW B     | eetle 2.0  |                                              |                                                   | Vlasništvo v                       | ozila: Privatno |           |           |
| Registarsk                        | a oznaka:             | ST-66    | 684-AR     |                                              |                                                   |                                    |                 |           |           |
| Obračun z                         | a razdoblje           | : 01.09  | .2015 - 3  | 0.09.2015                                    |                                                   |                                    |                 |           |           |
|                                   | Stanje I              | orojila  |            |                                              |                                                   |                                    |                 |           |           |
| Datum P                           | očetno                | ANTSNO   | Vrijem     | e Relacija                                   | Razlog<br>SASTANAK PODUZEĆE AZZUPO                | Prilog/napomena                    | 40 km           | Anić Ana  | Djelatnil |
| 2.00.2010                         | .000                  | - Corri  | 0.00 - 0   |                                              |                                                   |                                    | 12.             |           |           |
| 14.09.2015                        | 4898                  | 4942     | 9:51 - 12  | 35 SPLIT - DUGOPOLJE - SPLIT                 | KONTROLA RADA PODUZECE DIM<br>d.o.o.              |                                    | 44 /            | Anić, Ana |           |
| 0.09.2015                         | 4977                  | 4980     | 8:45 - 9   | 50 SPLIT SJEDIŠTE - SPLIT 3 - SPLIT          | NAPLATA PODUZEĆE VIVALDI GMBH                     |                                    | 3 /             | Anić, Ana |           |
| 0.09.2015                         | 4980                  | 5034     | 10:25 - 13 | 15 SPLIT - TROGIR - SPLIT                    | PRISTUPNI PREGOVORI PODUZEĆE                      |                                    | 54              | Anić, Ana |           |
| 15.09.2015                        | 5054                  | 5078     | 12:30 - 14 | 28 SPLIT - PODSTRANA - SPLIT                 | PREZENTACIJA PODUZEĆE FELIX                       |                                    | 24              | Anić, Ana |           |
| 24.09.2015                        | 5150                  | 5220     | 8:25 - 12  | 30 SPLIT - SINJ - SPLIT                      | SASTANAK PODUZEĆE CETINA                          |                                    | 70 /            | Anić, Ana |           |
| 28.09.2015                        | 5235                  | 5242     | 11:00 - 12 | 15 SPLIT SJEDIŠTE - TTTS - SPLIT<br>SJEDIŠTE | NABAVA                                            |                                    | 7               | Anić, Ana |           |
| KUPNO:                            |                       |          |            | I NOT RELEASE THE A REL                      |                                                   |                                    | 214             |           |           |
| Datum:                            |                       | 30.00    | 2015       |                                              |                                                   | prijeđeno kilomet                  | ara:            |           | 211 1-    |
| Obračunao                         | 0                     | 50.09    | 2010       |                                              |                                                   | naknada po prijeđ                  | enom kilome     | tru:      | 2.00 kr   |
|                                   |                       |          |            |                                              |                                                   | UKUPNO ZA ISPLA                    | TU:             |           | 428,00 kr |
|                                   |                       |          |            |                                              |                                                   |                                    |                 |           |           |
|                                   |                       |          |            |                                              |                                                   |                                    |                 |           |           |
|                                   |                       |          |            |                                              |                                                   |                                    |                 |           |           |
|                                   |                       |          |            |                                              |                                                   |                                    |                 |           |           |
|                                   |                       |          |            |                                              |                                                   |                                    |                 |           |           |
|                                   |                       |          |            |                                              |                                                   |                                    |                 |           |           |
|                                   |                       |          |            |                                              |                                                   |                                    |                 |           |           |

#### Prilikom popunjavanja dokumenta potrebno je voditi računa o slijedećem:

- Pošto se dokument radi za mjesec dana, datum zaključenja je obično zadnji radni dan u mjesecu.
- Vozilo treba biti upisano u katalog vozila (Putni nalozi/Katalozi) i označeno kao privatno ili službeno vozilo. Ukoliko odaberemo privatno vozilo na dokumentu će nakon izrade biti prikazana naknada po prijeđenom kilometru i iznos za isplatu. Za službena vozila bit će prikazan samo iznos kilometara.
- Period za obračun je obično jedan mjesec.
- Podaci za putni račun popunjavaju se automatski prema stavkama dokumenta.

| 3 🗐 🝸 • 🔞 🗈 🔹 🖸                                                                                                    | Locco vož     | nja                                      |                                                                                          |                                                                                                    |                    |                        |          |                              |                                                 |                 |
|----------------------------------------------------------------------------------------------------|---------------|------------------------------------------|------------------------------------------------------------------------------------------|----------------------------------------------------------------------------------------------------|--------------------|------------------------|----------|------------------------------|-------------------------------------------------|-----------------|
| 🛅 Izbornik 😾 Favoriti 🔍 Pretraga izbornika                                                                                                    | 🛛 📝 Izmjeni I | (F3) 📄 <u>I</u> e                        | kst (F4) 💼                                                                               | Pošalji e-mail (F9) 🔒 Pohrani (F10) 🖉 2                                                              | aključi (F11) 🔌    | Export (F12) +         | 8        |                              |                                                 |                 |
| Glavni Izbornik 🛛 🛛                                                                                                    |               |                                          |                                                                                          |                                                                                                    |                    |                        |          |                              |                                                 |                 |
| ⊒- 📁 🛱 Ritam Forms<br>🖶 🚅 Katalozi<br>🖶 🚅 Veleprodaja                                                                                                    | Locco v       | ožnja                                    |                                                                                          |                                                                                                    |                    |                        |          |                              |                                                 |                 |
| Image: Maloprodage         Image: Maloprodage         Image: Maloprodage | D.<br>Period  | atum zaključ<br>V<br>za obračum<br>Izvje | Broj:   Broj:    enja: 30.09.   ozilo: Fiat Br   0 d: 01.09.   od: 01.09.   ošće: 09-201 | UUTO><br>2015 ▼<br>avo 1.4 ····· Registri<br>2015 ▼ Do: 30.09.2015 ▼<br>5 Službeno vozilo Fist Bravo | acijska oznaka:    | ST-1234-G              | G        | Putni račun<br>Iznos<br>Pr   | naknade po km:<br>ijeđeni kilometii:<br>Ukupno: | 2<br>565<br>565 |
| 🗄 💋 Poslovanje lučice<br>🖻 💋 Gotovinska blagajna                                                                                                    |               |                                          |                                                                                          |                                                                                                    |                    | •••••                  |          |                              |                                                 |                 |
| 🗄 💋 Financijsko                                                                                                    |               |                                          |                                                                                          |                                                                                                    |                    | I roškovi prijevi      | oza      |                              |                                                 | 212             |
| 🗈 💋 Knjige obitnika                                                                                                    | Datum         | Millionno or                             | ) (rijeme de                                                                             | Polocia                                                                                              | I I dalianaat (km) | Relacije<br>Rečistanje | Znustani | Daalaa /Drilaa               | Delea nanomona                                  | Dislateik       |
| Hace i kadrovska evidencija                                                                                                    | 01.09.2015    | 10:22:00                                 | 12-12-00                                                                                 | SPLIT - KLIS - SPLIT                                                                                 | 30                 | 148922                 | 148952   | SEBVIS TVBTKA LISKOK         | BN GOBIVA INA/10.99                             | Jurić Mate      |
| E C Katalozi                                                                                                    | 08.09.2015    | 09:15:00                                 | 11:05:00                                                                                 | SPLIT SIEDIŠTE - KOPILICA - SIEDIŠTE                                                                 | 5                  | 148952                 | 148957   | KONTROLA BADA OBBT SEZAM     | THE CONTRACTOR OF                               | Boiić Ivan      |
| E Putni palog                                                                                                    | 14 09 2015    | 13:23:00                                 | 15:15:00                                                                                 | SPLIT - DUGOPOLJE - SPLIT                                                                            | 44                 | 148957                 | 149001   | OBLIKA TVBTKA MOSOB          | BN GOBIVA LUKOIL /23/2                          | 2 Bojić Ivan    |
| H- C Inozemni putni nalog                                                                                                    | 16.09.2015    | 10.20.00                                 | 10.10.00                                                                                 |                                                                                                    | 436                | 149001                 | 149437   | VIDI PLITNI NALOG BB. 000054 |                                                 | e oqio, man     |
| E Locco vožnia                                                                                                    | 21.09.2015    | 10.17.00                                 | 12-20-00                                                                                 | SPLIT - KAŠTEL LUKŠIĆ - SPLIT                                                                        | 38                 | 149437                 | 149475   | PREZENTACUA TVRTKA VITTUR    | í.                                              | Anić Ana        |
| Locco vožnja<br>Lista locco vožnji<br>Brog Krinjovodstveni izvještaji                                                                                                    | 29.09.2015    | 13:45:00                                 | 15:33:00                                                                                 | SPLIT - SOLIN - SPLIT                                                                                | 12                 | 149475                 | 149487   | SERVIS TVRTKA JADRO          | RN.GORIVA INA/9,25L                             | Jurić, Mate     |
| B G Orovna sreditva<br>B Stan investar<br>B G Stan investar<br>B G Franciski postorni izvještaji<br>B G Franciski postorni izvještaji<br>B G Promoćni slali<br>B G Serviserskaladi<br>B G Razvoj                                                                                                    |               |                                          |                                                                                          |                                                                                                    |                    |                        |          |                              |                                                 |                 |

Kod unosa stavki dokumenta trebamo obratiti pažnju na slijedeće:

Kada prvi put radimo locco vožnju za određeno vozilo trebamo upisati početno stanje brojila. Slijedeći put kada budemo radili locco vožnju, ili putni nalog za isto vozilo sustav će prenijeti završno stanje brojila iz prethodnog dokumenta. Za službena vozila, ukoliko smo imali putni nalog u tom mjesecu trebat ćemo ga dodati kao stavku u dokument locco vožnje radi praćenja evidencije kilometara. U tom slučaju trebamo povesti računa o evidenciji brojila, jer će putni nalog izmijeniti stanje brojila.

Kod privatnih vozila bilježe se samo kilometri prijeđeni u službene svrhe, pa za svaku stavku treba povesti računa o ispravnom početnom stanju brojila.

Za razliku od putnih naloga u locco vožnji stavke puta uglavnom se definiraju za putovanje u dva smjera između dvije destinacije (Sjedište – Odredište – Sjedište) što znači da i kilometre upisujemo prema broju prijeđenih kilometara u dva smjera .

U napomenu se upisuju priloženi računi goriva.

| Split PDV ID broj: HR38342739120 www.ritam.hr |                                                  |                          |                            | IBAN:<br>PDV I<br>www | HR1212345671234567890<br>D broj: HR38342739120<br>.ritam.hr | tel: 021- 540 682; fax:<br>e-mail: podrs<br>SWIFT<br>IBAN: HR16233000 | 021- 540 681<br>ka@ritam.hr<br>: SOGEHR22<br>31100409804 |        |             |
|-----------------------------------------------|--------------------------------------------------|--------------------------|----------------------------|-----------------------|-------------------------------------------------------------|-----------------------------------------------------------------------|----------------------------------------------------------|--------|-------------|
| Broj: <b>000</b> 0                            | 009                                              |                          |                            |                       | OBRAČUN                                                     | KORIŠTENJA VOZILA                                                     |                                                          |        |             |
| Marka voz<br>Registarsk<br>Obračun z          | ila:<br>(a oznaka:<br>a razdo <mark>bl</mark> je | Fiat E<br>ST-12<br>01.09 | ravo 1.4<br>34-GG<br>.2015 | 30.09.201             | 5                                                           |                                                                       | Vlasništvo vozila: ,                                     | Službe | no          |
| Datum P                                       | Stanje I                                         | orojila<br>Završno       | Vrijer                     | ne Rela               | cija                                                        | Razlog                                                                | Prilog/napomena                                          | km     | Djelatn     |
| 01.09.2015                                    | 148922                                           | 148952                   | 10:22 - 1                  | 2:12 SPLIT            | - KLIS - SPLIT                                              | SERVIS TVRTKA USKOK                                                   | RN.GORIVA INA/10,99L                                     | 30     | Jurić, Mate |
| 8.09.2015                                     | 148952                                           | 148957                   | 9:15 - 1                   | 1:05 SPLIT            | SJEDIŠTE - KOPILICA - SJEDIŠTE                              | KONTROLA RADA OBRT SEZAM                                              |                                                          | 5      | Bojić, Ivan |
| 4.09.2015                                     | 148957                                           | 149001                   | 13:23 - 1                  | 5:15 SPLIT            | - DUGOPOLJE - SPLIT                                         | OBUKA TVRTKA MOSOR                                                    | RN.GORIVA LUKOIL/23,22L                                  | 44     | Bojić, Ivan |
| 6.09.2015                                     | 149001                                           | 149437                   | -                          | -                     |                                                             | VIDI PUTNI NALOG BR. 000054                                           |                                                          | 436    |             |
| 1.09.2015                                     | 149437                                           | 149475                   | 10:17 - 1                  | 2:20 SPLIT            | - KAŠTEL LUKŠIĆ - SPLIT                                     | PREZENTACIJA TVRTKA VITTURI                                           |                                                          | 38     | Anić, Ana   |
| 9.09.2015                                     | 149475                                           | 149487                   | 13:45 - 1                  | 5:33 SPLIT            | - SOLIN - SPLIT                                             | SERVIS TVRTKA JADRO                                                   | RN.GORIVA INA/9,25L                                      | 12     | Jurić, Mate |
|                                               |                                                  |                          |                            |                       |                                                             |                                                                       |                                                          | 565    |             |
| KUPNO:                                        |                                                  | 30.09                    | 2015                       |                       |                                                             |                                                                       | prijeđeno kilometara:                                    |        | 565 k       |